## **Demographic Tab Cleansing App**

This tab displays any missing and completed items from the patients record related to their demographic information in their patient record in the GP application. Items that require actions are displayed on top and completed items at the bottom of the screen. Both can be hidden or displayed by clicking the hide/display link.

The items checked are:

- Address
- Contact (phone)
- Date of Birth
- **Emergency Contact**
- Ethnicity
- First Name
- Gender
- Last Name ٠
- Medicare Number Next of Kin
- Postcode
- •
- Suburb • Private Health Insurance
- Email address
- Mobile phone number

In our example we have a patient with missing Email Address, Mobile Phone, Contact, Next of Kin, Emergency Contact and Ethnicity and Private Health insurance information - as displayed below:

| Action Required   |            |       |
|-------------------|------------|-------|
| Item              | Add to CIS | Defer |
| Email Address     | ۲          | ۲     |
| Mobile Phone      | ۲          | •     |
| Contact           | ۲          | •     |
| Next of Kin       | ۲          | •     |
| Medicare Number   | ۲          | ۲     |
| Emergency Contact | ۲          | ۲     |
| Ethnicity         | ۲          | •     |
| Private Health    | ۲          | ۲     |

Topbar allows the user to jump straight to the relevant field in the GP desktop application by clicking on the red circle link on the screen. In our example a click on this link will open the demographic patient details screen in Medical Director and allow for immediate entry of the missing contact data:

•

| Patient Details                                                                      | arcias Au/aminos España/Social Hy ENotes                              | Smoking Alcohol                                                |                                                                                |                                                                                                    |                                                            | X                                                                        |
|--------------------------------------------------------------------------------------|-----------------------------------------------------------------------|----------------------------------------------------------------|--------------------------------------------------------------------------------|----------------------------------------------------------------------------------------------------|------------------------------------------------------------|--------------------------------------------------------------------------|
| Fit Details Alli<br>Title:<br>First Name:<br>Known as:<br>Surname:<br>Date of Birth: | Penny Penny Anderson 04/07/1993 Gender: Female                        | Smoking   Alcohol  <br>Head of Family<br>Penny Anderson<br>Set | Preferred Contact:<br>Medicare No:<br>Pension No:<br>DVA No:<br>Safety Net No: | 4133 40027 1                                                                                          | •<br>1                                                     | Pension Status<br>• None<br>• Pension/HCC<br>• Full DVA<br>• Limited DVA |
| ATSI:<br>Address:                                                                    | Registered for CTG Co-Payment relief     61 Wallace St                |                                                                | Hecord No:<br>IHI No:<br>IHI Record Status:<br>IHI No Status:                  | 345677                                                                                                | Validate<br>IHI History                                    | uments to PCEHR                                                          |
| City/Suburb:<br>Sel<br>Phone:<br>E-mail:                                             | Melbourne<br>lect default phone number to be displayed<br>Home C Work | C Mobile                                                       | ePrescribing<br>Always rec<br>Ask for co<br>Never rec<br>Disable eF            | eive dispense notification<br>nsent on every prescriptio<br>eive dispense notification<br>rrescribing | for this patient<br>n for this patient<br>for this patient |                                                                          |
| Update addre                                                                         | ess for all family members<br>e names                                 |                                                                |                                                                                |                                                                                                    |                                                            | Save Cancel                                                              |

Topbar also allows the user to defer prompts if it is decided that the action is not currently relevant by clicking on the button in the 'Defer' column. There are two options for deferred prompts, one will only defer the prompt for the user who clicked on defer. It will not defer the prompt for all Topbar users in the practice.

You have to be a Topbar user with administrative rights to defer prompts for all users. Normal users can only defer prompts for themselves.

•

Clicking on 'Defer Only Me' will not apply the deferring to all users, 'Defer For All' will suppress the chosen prompt for all Topbar users at your clinic.

0

| Defer this notificatio | on?           | ×             |
|------------------------|---------------|---------------|
| Defer until:           | 29/04/2020    | i             |
| Defer Reason:          |               |               |
|                        | Defer For All | Defer Only Me |

By clicking on defer you will have the option to specify a defer duration, the prompt defaults to a 3 month period, however, it is possible to define a customised duration by nominating the end date.

| Defer this r | notificatio | n?  |        |     |     |       |     | >   |     |
|--------------|-------------|-----|--------|-----|-----|-------|-----|-----|-----|
| Defer until: |             | 29/ | 04/202 | 20  |     |       |     | İ   |     |
| Defer Reaso  | on:         |     | <      |     | АР  | RIL 2 | 020 |     | >   |
|              |             |     | SUN    | MON | TUE | WED   | THU | FRI | SAT |
| •            | ۲           |     | 29     | 30  | 31  | 1     | 2   | 3   | 4   |
| $\bigcirc$   |             |     | 5      | 6   | 7   | 8     | 9   | 10  | 11  |
| <u> </u>     | <u> </u>    |     | 12     | 13  | 14  | 15    | 16  | 17  | 18  |
|              |             |     | 19     | 20  | 21  | 22    | 23  | 24  | 25  |
|              |             |     | 26     | 27  | 28  | 29    | 30  | 1   | 2   |
|              |             |     | 3      | 4   | 5   | 6     | 7   | 8   | 9   |

Users can enter in an 'Optional Reason' for deferring the prompt. If a reason is entered you can hover your mouse over the 'Deferred until' section to view the reason.

| Defer this notificatio | n?                         | ×  |
|------------------------|----------------------------|----|
| Defer until:           | 29/04/2020                 | i  |
| Defer Reason:          | still setting up her email |    |
|                        | Defer For All Defer Only   | Me |

Once a prompt has been deferred, Topbar will show if it has been applied to all users or only to the current user:

| Deferred      |                                     | Undefer |
|---------------|-------------------------------------|---------|
| Email Address | Deferred until: 29/04/2020, Just Me | ۲       |
|               |                                     |         |

## All users:

| Deferred      |                                       | Undefer |
|---------------|---------------------------------------|---------|
| Email Address | Deferred until: 29/04/2020, All Users | ۲       |
|               |                                       |         |

option, the prompt will be active again. After updating the missing data Topbar will update the Cleansing prompts

By clicking on the automatically.

| Item Value                 |  |
|----------------------------|--|
|                            |  |
| Last Name Andrews          |  |
| First Name Maureen         |  |
| Date of birth 23 Jun 1942  |  |
| Gender Female              |  |
| Address 3 Best St          |  |
| Suburb St. Kilda           |  |
| Postcode 3107              |  |
| Medicare Number 2294724171 |  |
| Ethnicity Aboriginal       |  |
| Private Health 0           |  |